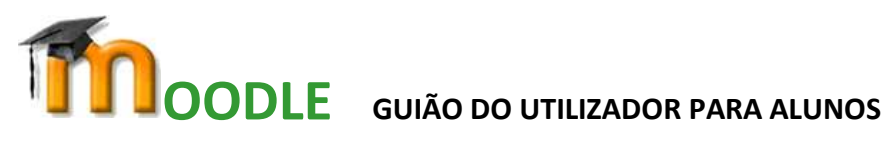

Aceder à Página Online do Agrupamento de Escolas D. Dinis em https://aeddinis.ccems.pt/

Sobre o lado direito selecionar "Plataforma Moodle"

COMO ENTRAR NA PLATAFORMA MOODLE: <u>Alunos do 2.º</u> ciclo: Utilizador: número do cartão do aluno sem a letra "a" Senha: último apelido do aluno, em letra minúscula, sem acentos

Alunos do 3.º ciclo:

Utilizador: número do cartão do aluno sem a letra "a" Senha: número do cartão do aluno sem a letra "a"

NOTA: se o aluno não conseguir entrar de nenhuma destes formas, o seu Encarregados de Educação deve entrar em contacto, via email, com equipatic@aeddinisleiria.edu.pt indicando o nome completo do aluno, número e turma. A palavra-passe será reposta e enviada, em resposta, ao respetivo Encarregado de Educação.

Quando entram na Plataforma Moodle, os alunos devem visualizar, na área central, as "Categorias de Disciplinas". Se tal não acontecer, selecionem o símbolo que se encontra no canto superior esquerdo da página e/ou selecionem "Página Principal", no menu do lado esquerdo.

Os materiais disponibilizados pelos professores encontram-se na categoria "Área para Alunos".

Selecionar "2º e 3º Ciclos", depois "Materiais por Ano/Disciplina". Em seguida escolher o ano e a disciplina pretendida. Se a disciplina estiver protegida com palavra-passe, esta deve ser fornecida pelo respetivo professor.

Em "Educação Inclusiva" os alunos abrangidos pelo DL nº54/2018 podem encontrar materiais de trabalho e apoio.

**BOM TRABALHO PARA TODOS**